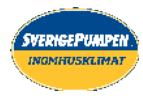

# Installera app

| För Android (Android 4,4 eller senare)        | För iOS (iOS 9 eller senare)                                 |
|-----------------------------------------------|--------------------------------------------------------------|
| • Öppna Google Play .                         | • Öppna 💣 App Store                                          |
| •Sök efter appen Panasonic Comfort Cloud.     | <ul> <li>Sök efter appen Panasonic Comfort Cloud.</li> </ul> |
| <ul> <li>Ladda ner och installera.</li> </ul> | <ul> <li>Ladda ner och installera.</li> </ul>                |

#### Obs

- Gränssnittet för appens bild kan komma att förändras utan förvarning när versionen uppgraderas.
- Det är kostnadsfritt att använda den här appen. Avgifter för uppkoppling och funktion kan emellertid tillkomma.

#### Skapa ett nytt Panasonic-ID

Använd Panasonic Comfort Cloud-appen som ett alternativt sätt att kontrollera luftkonditioneringsanläggningen.

| Login                                        |
|----------------------------------------------|
|                                              |
| Please enter your Panasonic ID and password. |
| Panasonic ID                                 |
| Panasonic ID                                 |
| Password                                     |
| Password                                     |
| Remember me                                  |
| Forgot ID/Password                           |
| Create new Panasonic ID                      |
| View an example                              |
|                                              |
| Login                                        |
|                                              |

- För ny användare, välj Skapa nytt Panasonic-ID för att registrera dig.
- För registrerad användare, logga in med ditt Panasonic-ID och lösenord.

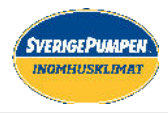

### Applikationsinställningar

#### Innan inställningar görs

- •Kontrollera att den trådlösa routern är korrekt ansluten till nätverket.
- ·Kontrollera att telefonens trådlösa nätverk är aktiverat.
- Smartphone och luftkonditioneringsanläggning bör anslutas till samma trådlösa router.

### Lägg till ny luftkonditioneringsanläggning

• Luftkonditioneringsanläggningen måste registreras innan appen Panasonic Comfort Cloud kan användas.

| (1) | Hom       | ne 🔳                                                                                                    | 2                                                 | Add ne                                                                 | w devi | ice ≡            | 3                                     | $\checkmark$ Add new air conditioner $\equiv$         |  |
|-----|-----------|----------------------------------------------------------------------------------------------------|---------------------------------------------------|------------------------------------------------------------------------|--------|------------------|---------------------------------------|-------------------------------------------------------|--|
|     | My House  | ۲                                                                                                    |                                                   |                                                                        |        |                  |                                       | Please choose the following:                          |  |
|     | Bedroom 1 |                                                                                                    |                                                   | Which appliances do you                                                | cel    |                  |                                       | Built-in wireless module<br>Euternal wireless adaptor |  |
|     |           |                                                                                                    |                                                   |                                                                        |        | -                |                                       |                                                       |  |
|     |           | (4) < Add                                                                                                    | new aiı                                           | r conditioner $\equiv$                                                 | (5)    | < Add            | new air                               | conditioner 🛛 🗮                                       |  |
|     |           | Follow the guid<br>air -conditioner.<br>(1) Connect air-<br>wireless LAN ro<br>(2) Use smartph<br>the server. | e to set up<br>conditione<br>uter.<br>oone to reg | Wireless LAN of the<br>r to the server via<br>(ster air-conditioner to |        | Please choose th | e followin<br>urchased<br>ir -conditi | ng:<br>I air-conditioner                              |  |
|     |           | Cance                                                                                                    | 4                                                 | []                                                                     |        |                  | Canc                                  | cel                                                   |  |

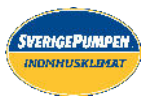

#### Inställning av anslutningsnätverk

 Se till att det trådlösa nätverkets LEDlampa är på, rikta fjärrkontrollen mot luftkonditioneringsanläggningen och tryck på knappen Trådlöst nätverk ? tills den trådlösa nätverkslampan börjar blinka.

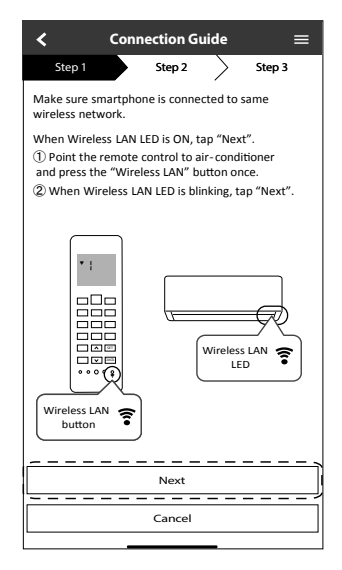

(3) Välj önskad routeranslutning.

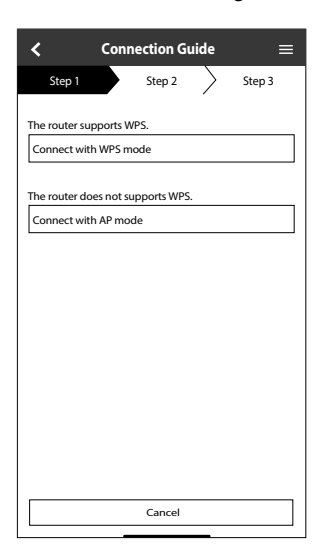

② När den trådlösa nätverkslampan blinkar väljer du önskad inställning för anslutningen.

| $\checkmark$ Connection Guide $\equiv$                                 |
|------------------------------------------------------------------------|
| Step 1 Step 2 Step 3                                                   |
| Choose the button that matches the status of<br>Wireless LAN LED.      |
|                                                                        |
| *Wireless LAN LED's position and colour varies<br>for different models |
| LED is OFF                                                             |
| LED is ON                                                              |
| LED is Blinking                                                        |
| Cancel                                                                 |

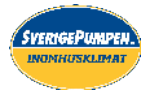

#### Anslutningsnätverk som använder WPS

- Tryck på knappen "WPS" på den router som kopplas till en luftkonditioneringsanläggning.

| < Con                               | nection Guide       | • =         |
|-------------------------------------|---------------------|-------------|
| Step 1                              | Step 2              | Step 3      |
| Press the "WPS" butt<br>connection. | on on the router t  | o establish |
| Tap "Next" after the                | router is ready for | connection  |
|                                     |                     |             |
|                                     |                     |             |
|                                     |                     |             |
|                                     |                     |             |
|                                     |                     |             |
|                                     |                     |             |
|                                     |                     |             |
|                                     |                     | <u></u>     |
| " <u>L</u>                          | Next                |             |
|                                     | Cancel              |             |
|                                     |                     |             |

- ③ När anslutningen till
  - luftkonditioneringsanläggningens router är upprättad ändras blinkningen på det trådlösa nätverkets LED-lampa till ON/PÅ.

| <                                                                          | Connection Guide                                                                       | ≡                                        |
|----------------------------------------------------------------------------|----------------------------------------------------------------------------------------|------------------------------------------|
| Step 1                                                                     | Step 2                                                                                 | Step 3                                   |
| When the cou<br>is successful,<br>blinking to OI<br>*It may take<br>to ON. | nnection of air-condition<br>the Wireless LAN LED ch<br>N.<br>up to few minutes before | er to router<br>langes from<br>e changes |
|                                                                            |                                                                                        | *                                        |
| *Wireless LA<br>for different                                              | AN LED's position and co<br>models                                                     | olour varies                             |
| If the Wireles                                                             | ss LAN LED is ON, tap "N                                                               | ext".                                    |
| [                                                                          | Next                                                                                   |                                          |
| If Wireless LA                                                             | AN LED keep blinking, tap                                                              | "Check"                                  |
|                                                                            | Check                                                                                  |                                          |
|                                                                            | Cancel                                                                                 |                                          |

(2) Försäkra dig om att den trådlösa nätverkslampan är PÅ/ON. Tryck in och håll ner nätverksknappen ? i 5 sekunder tills "1" visas på fjärrkontrollen, rikta den mot luftkonditioneringsanläggningen och tryck på st.

| $\checkmark$ Connection Guide $\equiv$                                                                                                    |
|----------------------------------------------------------------------------------------------------|
| Step 1 Step 2 Step 3                                                                                                    |
| If Wireless LAN LED is OFF during the connection<br>setup, please press "Wireless LAN" button once<br>to enable the Wireless LAN before proceeding to<br>step ①.<br>① Press and hold "Wireless LAN" button for 5<br>secs until easy setting "1" is shown.<br>② Point remote control to air-conditioner and<br>press "SEI" button once.<br>③ After step ① & ② have been done, tap "Next". |
|                                                                                                    |
| Next                                                                                                    |
| Cancel                                                                                                    |

④ Om den trådlösa nätverkslampan fortsätter att blinka, kontrollera routerns trådlösa anslutning.

| <                            | Connection Guide        | =      |
|------------------------------|-------------------------|--------|
| Step 1                       | Step 2                  | Step 3 |
| Searching fo<br>Please wait. | or air-conditioner.<br> |        |
|                              | U                       |        |
|                              |                         |        |
|                              | Cancel                  |        |

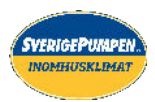

#### Anslutningsnätverk som använder AP

- - Tryck på 🧱 tills siffran "2" visas på fjärrkontrollen, rikta den mot

luftkonditioneringsanläggningen och tryck på

| $\checkmark$ Connection Guide $\equiv$                                                                                                    | $\checkmark$ Connection Guide $\equiv$                                                 |
|----------------------------------------------------------------------------------------------------|----------------------------------------------------------------------------------------|
| Step 1 Step 2 Step 3                                                                                                    | Step 1 Step 2 Step 3                                                                   |
| If Wireless LAN LED is OFF during the connection<br>setup, please enable again by pressing "Wireless<br>LAN" button once before proceeding to step ().                                | By changing the wireless network connection of<br>smartphone to the following network. |
| <ul> <li>S secs until easy setting "1" is shown.</li> <li>Press "up" or "down" button until Advance setting "2" is shown.</li> <li>Point remote control to air-conditioner</li> </ul> | SSID: Panasonic-CS-wirelessAP<br>Password: Rac8pswi                                    |
| and press "SET" button once.<br>(4) After step (1)~(3) have been done, tap"Next".                                                                                                    | To wireless network settings of the smartphone.                                        |
|                                                                                                    |                                                                                        |
| [ Next                                                                                                    |                                                                                        |
| Cancel                                                                                                    | Cancel                                                                                 |

(2) Kopiera lösenordet för senare användning. Välj "Panasonic CS-trådlösAP" från smarttelefonens trådlöst LAN-inställning och ange det kopierade lösenordet. Gå sedan tillbaka till Panasonic Comfort Cloud-appen.

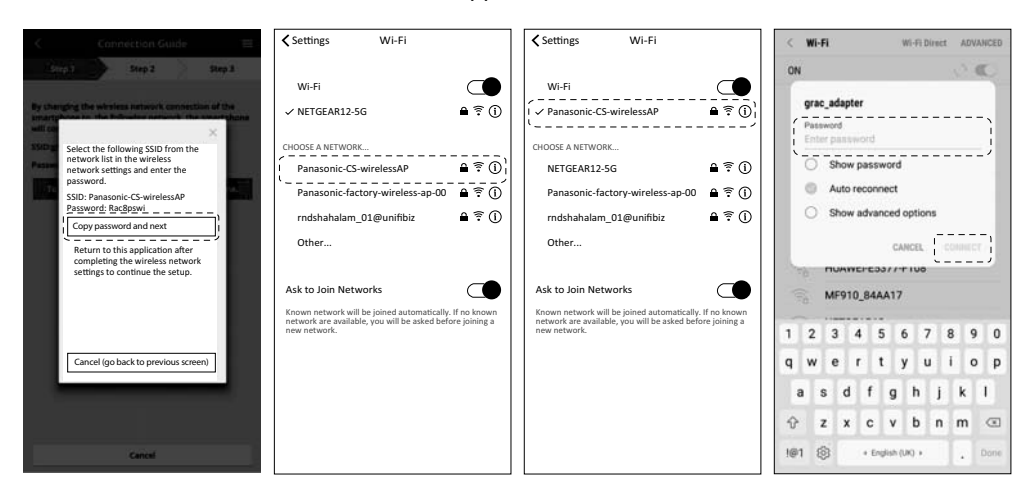

③ Välj SSID:t för din trådlösa router. Skriv in lösenordet för att ansluta luftkonditioneringsanläggningen till den trådlösa routern.

| $\checkmark$ Connection Guide $\equiv$         | $\checkmark$ Connection Guide $\equiv$              | Connection Guide                                                   | ection Guide 🛛 🚍         |
|------------------------------------------------|-----------------------------------------------------|--------------------------------------------------------------------|--------------------------|
| Step 1 Step 2 Step 3                           | Step 1 Step 2 Step 3                                | Step 1 Step 2 Step 3 Step 1                                        |                          |
| Next, setup the wireless network connection of | Connect the network adaptor to the wireless router. | Enter and select the following information of the wireless router. | ditioner to the          |
|                                                | Select your wireless router                         | Network name (SSID) Select your wireless                           | router                   |
|                                                | Panasonic-factory-wireless-ap-00 🔶 🔒                | Network name (SSID) Panasonic-factor                               | ry-wireless-ap-00 🔍 🗎    |
|                                                | AndroidAP                                           | Security Enter the pass                                            | sword of the selected    |
|                                                | rndshahalam_01@unifibiz 🔶 🔒                         | WPA2 Password                                                      | ·····                    |
|                                                | ASUS 🔶 🗎                                            | Password Password                                                  |                          |
|                                                |                                                     | Password                                                           | ······                   |
|                                                | Other                                               | Cancel                                                             | ОК                       |
|                                                | MAC address of target device<br>d8-61-62-2e-44-da   | MAC address of tar<br>d8-61-62-2e-44-c                             | get device               |
|                                                | Note:                                               | ₩lote:                                                             |                          |
|                                                | Select 2.4 GHz band if the wireless router          | Select 2.4 GHz ban                                                 | d if the wireless router |
|                                                | supports both 2.4 GHz and 5 GHz band.               | supports both 2.4 0                                                | aHz and 5 GHz band.      |
| To wireless network settings                   |                                                     | ок                                                                 |                          |
|                                                |                                                     | ······································                             |                          |
| Cancel                                         | Cancel                                              | Cancel                                                             |                          |
|                                                |                                                     |                                                                    |                          |

SverigePum

(4) När luftkonditioneringsanläggningens anslutning till routern är upprättad, kommer LEDlampan för det trådlösa nätverket att ändras från att blinka till ON. Om den trådlösa LAN LED-lampan är PÅ ska du ansluta smarttelefonen till trådlös router. (Återgå till denna applikation efter att du slutfört de trådlösa nätverksinställningarna för att fortsätta med inställningen)

•Kontrollera routerns trådlösa anslutning om den trådlösa nätverkslampan fortsätter att blinka.

| $\checkmark$ Connection Guide $\equiv$                                                                                                    | ✓ Settings Wi-Fi                                                                                                    |
|----------------------------------------------------------------------------------------------------|----------------------------------------------------------------------------------------------------|
| Step 1         Step 2         Step 3           When the connection of air-conditioner to router is successful, the Wireless LAN LED changes from blinking to ON.         "It may take up to few minutes before changes to ON. | Wi-Fi     Image: Choose a NetWork       Panasonic-CS-wirelessAP     ♣ 〒 ①       Panasonic-factory-wireless-ap-00     ♣ 〒 ①       rndshahalam_01@unifibiz     ♣ 〒 ①       Other     ♣ 〒 ① |
| If the Wireless LAN LED is ON, connect the<br>smartphone to wireless router. (return to this<br>application after completing the wireless<br>network settings to continue the setup)<br>[                                     | Ask to Join Networks                                                                                                    |

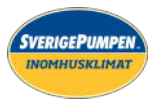

### Välj luftkonditioneringsanläggning och skapa ett lösenord

(1) Välj modell för

luftkonditioneringsanläggningen för att registrera den.

| <                  | Connection Guide           |              |
|--------------------|----------------------------|--------------|
| Step 1             | Step 2                     | Step 3       |
| Select the air-cor | nditioner for registration | n            |
| Unregistered air-  | conditioner                |              |
|                    | CS-HZ25UKE-5               | $\checkmark$ |
| Registered air-co  | nditioner                  |              |
| Cancel             |                            | egister      |
|                    | Retry searching            |              |
|                    |                            |              |

(2) Skapa ett lösenord för den nya modellen för att fullfölja registreringen.

| <                                                                                                    | Connection Guide                                                                                                    | ≡                                                                    |
|----------------------------------------------------------------------------------------------------|----------------------------------------------------------------------------------------------------|----------------------------------------------------------------------|
| Step 1                                                                                                    | Step 2                                                                                                    | Step 3                                                               |
| *If Wireless<br>"Wireless L<br>① Press a<br>5 secs unt<br>② Press "<br>"3" is sho<br>③ Point re<br>and press | ss LAN LED is OFF, please p<br>LAN" button once to enab<br>AN before proceed for ste<br>nd hold "Wireless LAN" bu<br>il easy settings"1" is show<br>up" or "down"until device<br>wn.<br>emote control to air-condi<br>"SET" button once. | press<br>le the<br>p ①.<br>utton for<br>1.<br>registration<br>tioner |
|                                                                                                    | •3                                                                                                    |                                                                      |
| After step (                                                                                                 | D ~ ③ have been done, ta                                                                                                    | p "Next".                                                            |
| ļ                                                                                                    | Next                                                                                                    | j                                                                    |
|                                                                                                    | Cancel                                                                                                    |                                                                      |
| 1                                                                                                    |                                                                                                    |                                                                      |

3 Lösenordet måste bestå av 8-15 tecken med bokstäver och siffror.

#### Obs

• Behåll lösenordet för framtida användning vid ytterligare användarregistrering.

| $\checkmark$ Device password settings $\equiv$                                                                    |
|----------------------------------------------------------------------------------------------------|
| Step 1 Step 2 Step 3                                                                                              |
| Model :<br>CS-H225UKE-5                                                                                           |
| Input the password to complete the registration.<br>Password must be 8-15 characters with letters<br>and numbers. |
| / Password                                                                                                    |
| password                                                                                                    |
| Re-enter password                                                                                                 |
| ·                                                                                                    |
| Register]                                                                                                    |
| Cancel                                                                                                    |

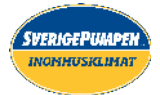

#### Registrering genomförd

- (1) När anslutningen mellan appen och den nya luftkonditioneringsanläggningen har upprättats genom registreringsprocessen skapar du ett namn för luftkonditioneringsanläggningen för att lättare kunna identifiera den.
  - När luftkonditioneringsanläggningens nya namn har registrerats är appen Panasonic Comfort Cloud färdig att användas.

| $ig<$ New air conditioner settings $\equiv$        |
|----------------------------------------------------|
| Step 1 Step 2 Step 3                               |
| Model :<br>CS-HZ25UKE-5                            |
| Enter your preferred name for this air-conditioner |
| Air conditioner name                               |
| CS-HZ25UKE-5                                       |
|                                                    |
| Register                                           |
| Cancel                                             |

(2) Förutom att kontrollera funktionen kan applikationen beräkna den uppskattade energiförbrukningen och göra jämförelser med en annan tidsperiod genom att hänvisa till det statistiska diagrammet.

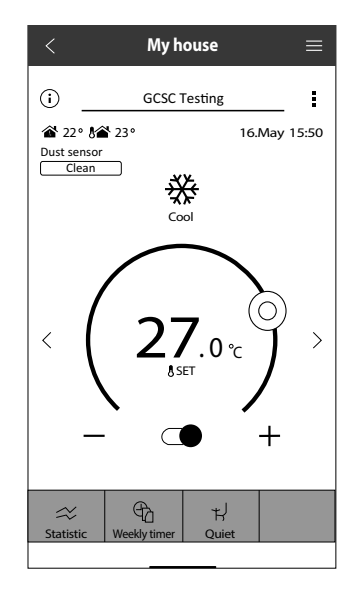

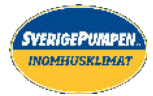

# Kvalitetssäkring nätverksadapter

## Grundinställning

| Appen Panasonic Comfort<br>Cloud kan inte installeras på<br>telefonen.                          | Kontrollera om telefonens operativsystem är kompatibelt med<br>appen.<br>Det finns ingen garanti för att appen fungerar med alla Android-<br>versioner.                                                                                                    |
|-------------------------------------------------------------------------------------------------|----------------------------------------------------------------------------------------------------|
| Luftkonditioneringsanläggningen<br>och routern kan inte ansluta till<br>varandra.               | Försäkra dig om att routerns nätverkssignal kan nå enheten, att<br>SSID inte är dold, att inställningen för MAC-adressen är möjlig på<br>enheten och att routerns dubbla bandsignal är tillgänglig för 2,4<br>GHz-anslutning.<br>Det kan vara så att du använder en smartphone eller trådlös<br>router som inte stöds av anslutningen eller har ett annorlunda<br>anslutningssätt. För mer detaljer, se telefonens och routerns<br>installationsmanual.  |
| Registrera ytterligare<br>luftkonditioneringsanläggning<br>i Panasonic Comfort Cloud-<br>appen. | Gör inställningar för ytterligare luftkonditioneringsanläggning<br>enligt den första enhetens grundinställning. Vi rekommenderar<br>att du skapar ett namn för var och en av de registrerade<br>luftkonditioneringsanläggningsenheterna för att lättare kunna skilja<br>dem åt.                                                                                                    |
| Registrera ytterligare användare<br>för att styra nätverksadaptern.                             | Ladda ner Panasonic Comfort Cloud-app och skapa nytt<br>Panasonic-ID.<br>Följ ursprungsinställning. När luftkonditioneraren är registrerad ska<br>du mata in förvalsenhetslösenordet (inställd av första användaren).<br>Godkännande från administratör (första användaren) krävs för att<br>slutföra registreringen.<br>För administratörsgodkännande, välj even.<br>Välj "Owner" och välj sedan "User List" för att godkänna ytterligare<br>användare. |

# Trådlös anslutning

| Trådlös signal kopplas ifrån eller<br>avbryts.  | <ul> <li>Det kan vara så att anslutningsnätverket inte är stabilt. Kontrollera signalstyrkan genom att:</li> <li>Bekräfta att operationen för luftkonditioneringsanläggningen har stoppats och tryck ner knappen îr till det trådlösa nätverket i 5 sekunder. (siffran "1" visas på displayen)</li> <li>Tryck på </li></ul> |
|-------------------------------------------------|----------------------------------------------------------------------------------------------------|
|                                                 | avstangning, tryck på knappen 🛜 till det tradiosa natverket.                                                                                                    |
| Vid misstänkt obehörigt tillträde till enheten. | <ul> <li>Återställ luftkonditioneringsanläggningsenheten för att återgå<br/>till standardläge enligt metoden "Överföring eller avyttring av<br/>luftkonditioneringsanläggning" på nästa sida. Avsluta med ny<br/>anslutningsinställning.</li> </ul>                                                                         |

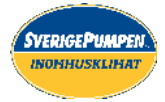

# Övrigt

| Byte av router.                                                    | Från Panasonic Comfort Cloud-app väljer du <b>■</b> Menu. Välj "Owner" och välj sedan "Change router settings".                                                                                                    |
|--------------------------------------------------------------------|----------------------------------------------------------------------------------------------------|
| Ändra smartphone-modell.                                           | Kontrollera telefonens kompatibilitet. Installera Panasonic Comfort<br>Cloud-appen och logga in med ditt Panasonic inloggnings-ID och<br>lösenord. Avsluta med ny anslutningsinställning.                                                                                                    |
| Ändra kontrolltavla på<br>inomhusenheten.                          | Ändra styrkortet och använd sedan Panasonic Comfort Cloud-app för att välja en . Välj "Owner" och "Replace device".                                                                                                    |
| För att överföra eller avyttra<br>luftkonditioneringsanläggningen. | <ul> <li>Återställ luftkonditioneringsanläggningsenheten till<br/>fabriksinställningar.</li> <li>Kontrollera att den trådlösa nätverkslampan på inomhusenheten<br/>är på ON/blinkar och tryck på knappen îr för det trådlösa<br/>nätverket i 5 sekunder. (siffran "1" visas)</li> <li>Tryck ner  →-knappen tills siffran "5" visas.</li> <li>Tryck ner  +-knappen i 3 sekunder och operationen stoppas.</li> <li>Den trådlösa nätverkslampan tänds. (Fabriksåterställning<br/>genomförd)</li> <li>För att avregistrera luftkonditioneringsanläggningsenheten från<br/>Panasonic Comfort Cloud-appen, välj Meny och välj "Device list"<br/>för att ta bort enheten.</li> </ul> |

### Main Menu

### User List

# Replace device

# Change router setting

| ≡Menu                                 | < 1                    | Jser lis | t            | ≡      | K Replace device = K Change router settings =                                                                                                    |
|---------------------------------------|------------------------|----------|--------------|--------|----------------------------------------------------------------------------------------------------|
| Owner 🔨                               | My Home<br>Living Room | Edit     | Allow        | Delete | My Home         My Home           Living Room         Living Room           Device ID         Device ID           C123455789         C12345789           |
| Change password<br>Replace device     | User A                 | I        | control      | ×      | Replace the network adaptor.<br>1. Connect the network adaptor to the server via                                                                         |
| Change router settings<br>Device list | User B<br>User C       | 0<br>0   | 9<br>9       | ×<br>× | wireless router.         password.           You will have to set up each device if two or<br>more air conditioners are connected to the<br>same router. |
| Group list                            | User D                 | I        | $\checkmark$ | ×      |                                                                                                    |
| Application settings                  | User E                 | /        | $\checkmark$ | ×      |                                                                                                    |
| User's manual                         | User F                 | Wait     | ng for ap    | proval |                                                                                                    |
| Terms of use<br>Copyright             | User G                 | Wait     | ng for ap    | proval |                                                                                                    |
| Logout                                |                        |          |              |        | Cancel Start Cancel Start                                                                                                    |